## MileMaker®

### How to save favorite stops in MileMaker

10 Steps

Created by

Creation Date

Last Updated

John Barrett

March 28, 2023

March 28, 2023

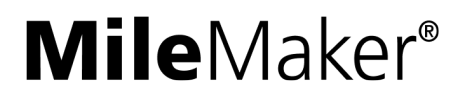

#### Go to app.stg.milemaker.com

#### STEP 2

Add a stop to your route. You can search by address, place name, geo-coordinates, city, zip code, or SPLC. You can also simply click on the map to add a stop in that exact location.

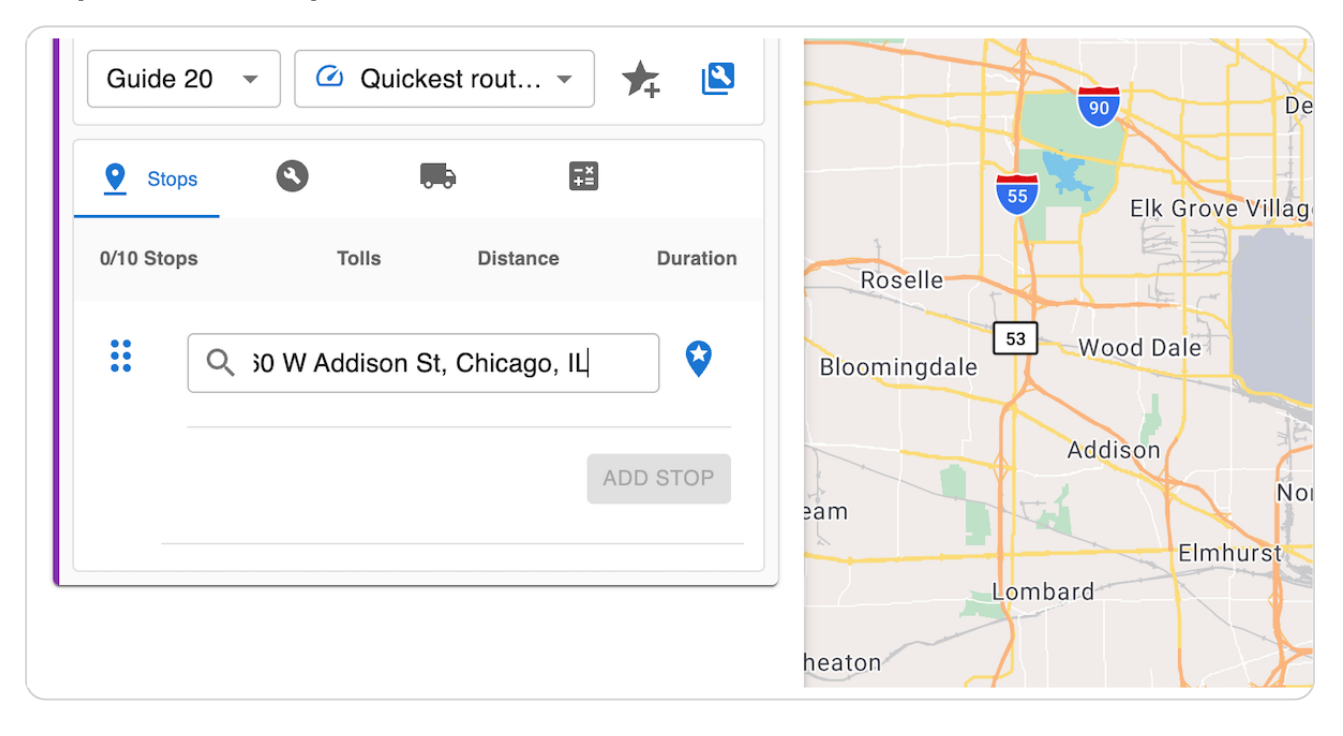

#### STEP 3

#### Click on the best match from the search results

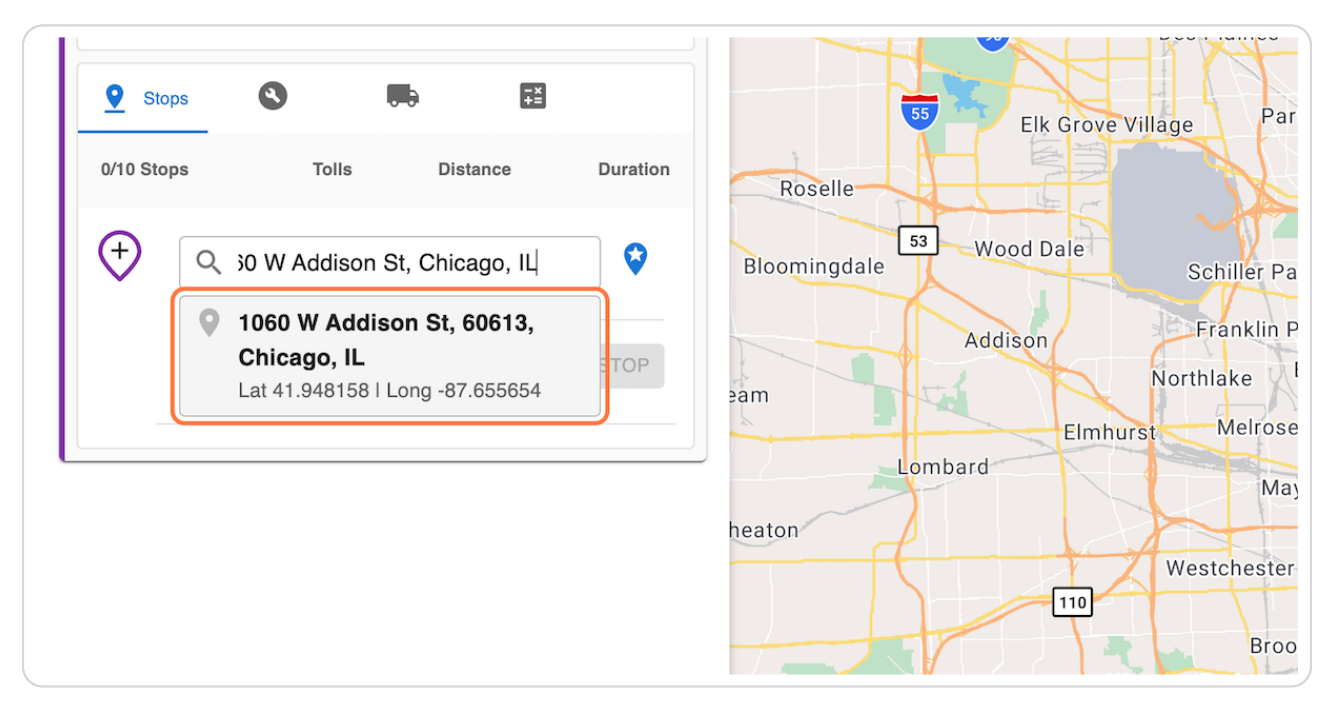

#### STEP 4

#### Confirm the location on the map, and then click on ADD

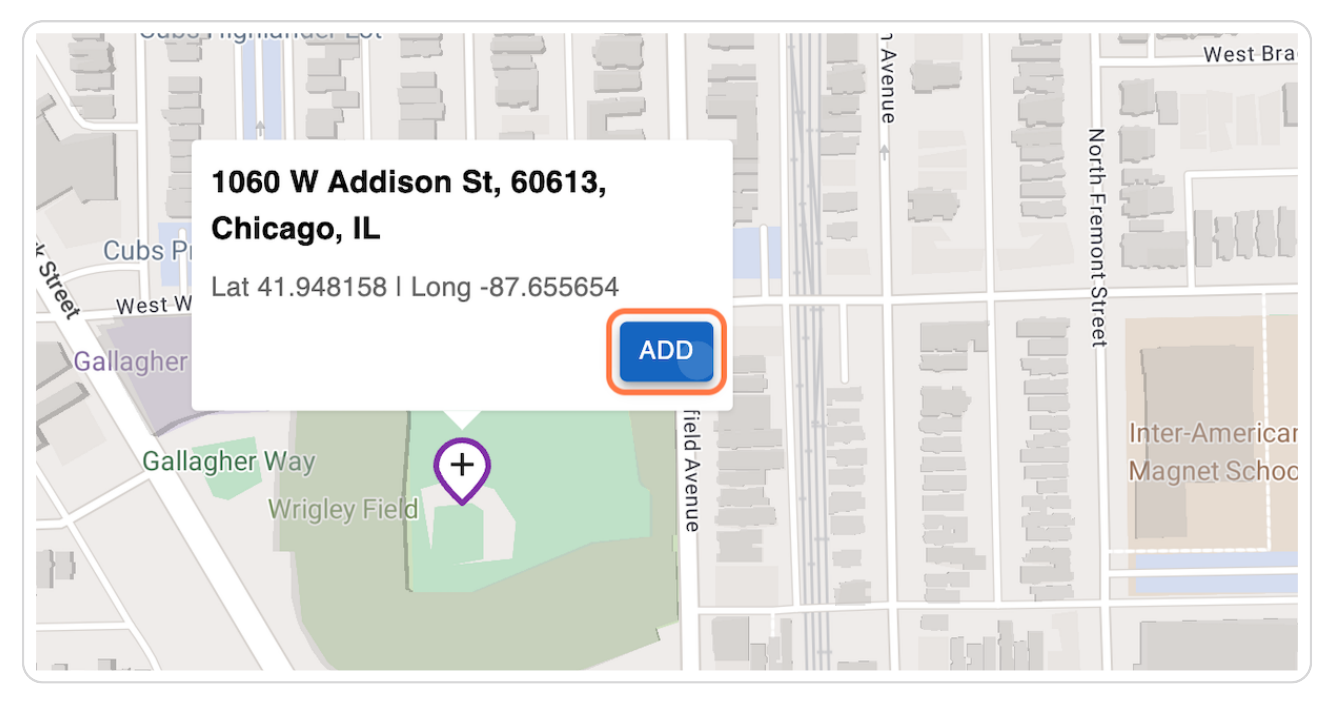

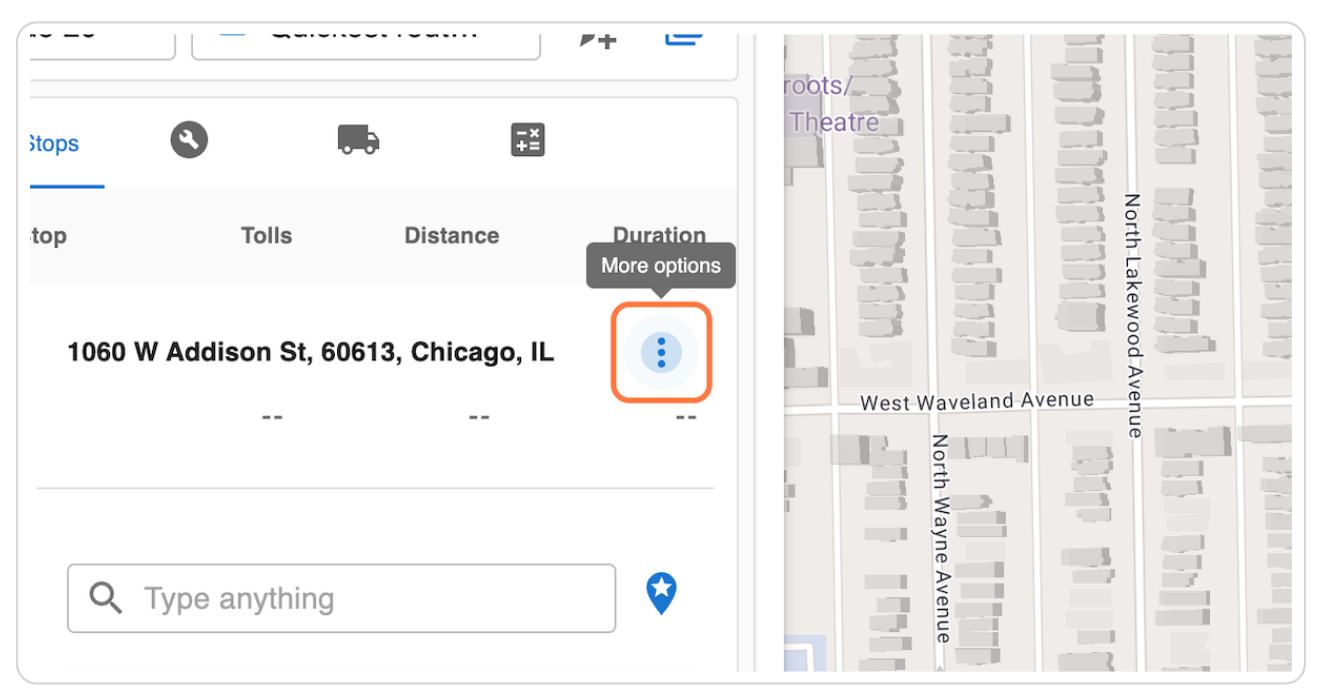

#### Click on the 'More options' menu to the right of the stop

#### STEP 6

#### Click on 'Add to Favorite stops'

| Stops     | 0 1            |                  |          | Theatre              |
|-----------|----------------|------------------|----------|----------------------|
| 1/10 Stop | Tolls          | Distance         | Duration |                      |
| 1060 W    | Addison St, 60 | 613, Chicago, IL | :        |                      |
| +         | (              | Add to Favori    | te stops | West Waveland Avenue |
|           | pe anything    | Edit Stop        |          | Mayne Avenue         |
|           |                | A                | DD STOP  |                      |

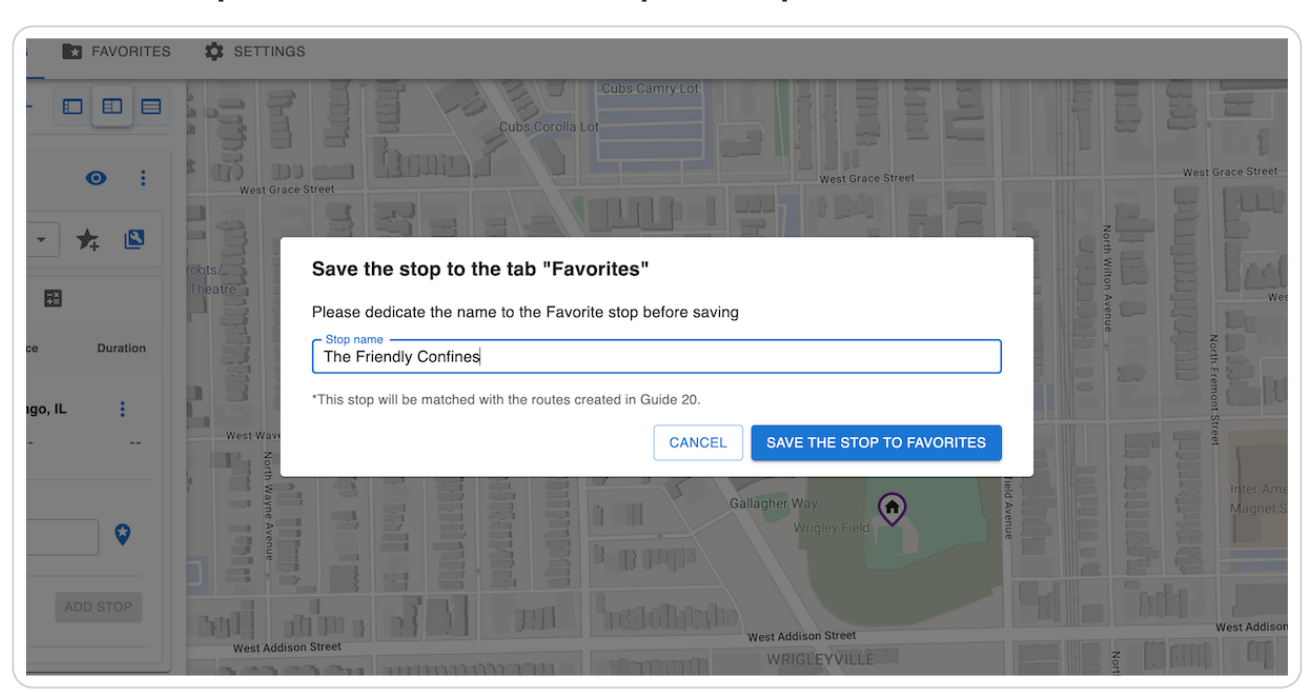

#### Give the stop a custom name to easily identify it

#### STEP 8

#### **Click on SAVE THE STOP TO FAVORITES**

| the tab "Favorites"                     |  | Teal                  |
|-----------------------------------------|--|-----------------------|
| ame to the Favorite stop before saving  |  | Wes                   |
| 95                                      |  |                       |
| ed with the routes created in Guide 20. |  |                       |
| CANCEL SAVE THE STOP TO FAVORITES       |  |                       |
| Gallagher Way<br>Wrigley Field          |  | Inter-Ame<br>Magnet S |
|                                         |  |                       |
| West Addison Street                     |  | West Addison          |

STEP 9

#### To manage your favorite stops, Click on FAVORITES

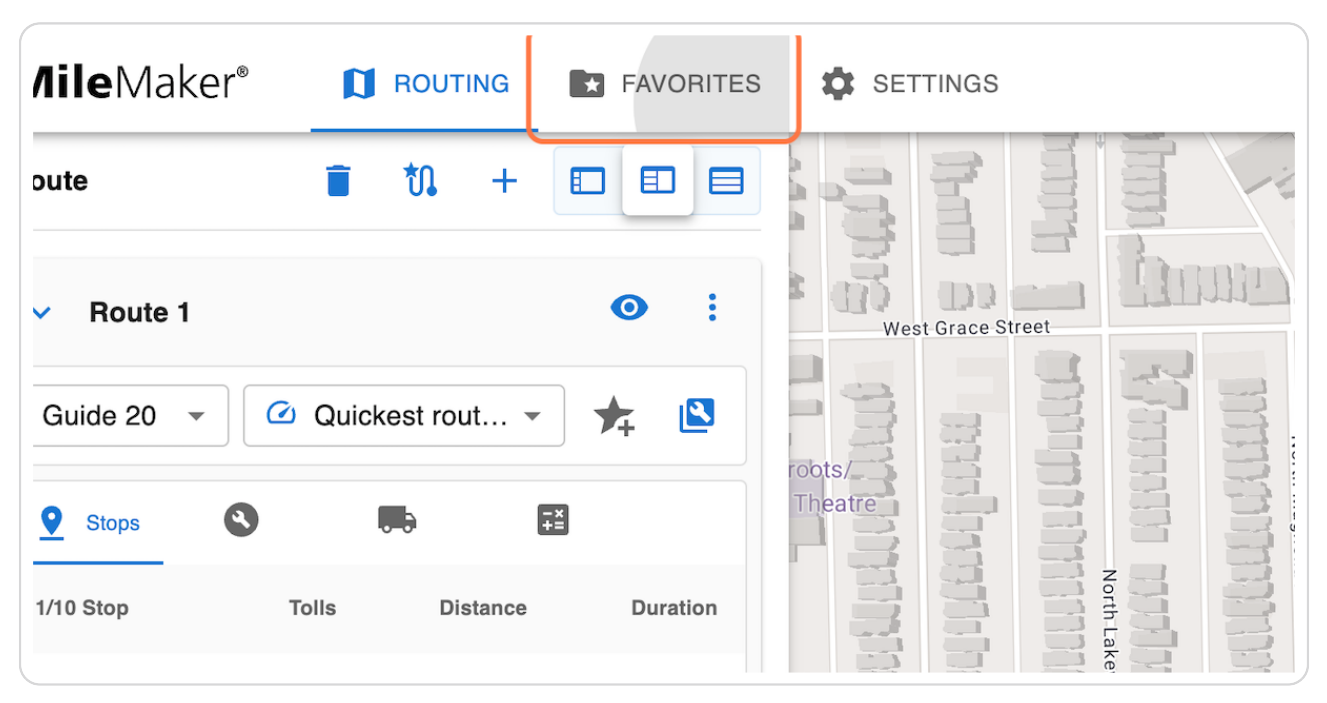

#### STEP 10

#### In the Favorite Stops tab, you will see the stop you just saved

|                                                   |                                                 | <b>Q</b> F                    | avorite Stops 🖺 Route templates 🎲                    | Favorite     | Routes                                               |  |  |
|---------------------------------------------------|-------------------------------------------------|-------------------------------|------------------------------------------------------|--------------|------------------------------------------------------|--|--|
| 3 Favorite stops                                  |                                                 |                               |                                                      |              |                                                      |  |  |
| 0                                                 | 0                                               | ÷                             | 0                                                    | :            | 0                                                    |  |  |
| The Friendly Confines                             | Amazon HQ, Seattle, WA                          | Bailey Yard, North Platte, NE |                                                      |              | Port of Los Angeles, CA                              |  |  |
| Guide 20 USA                                      | Guide 20 USA                                    |                               | Guide 20 USA                                         | Guide 20 USA |                                                      |  |  |
| Address:<br>1060 W Addison St, 60613, Chicago, IL | Address:<br>440 Terry Ave N, 98109, Seattle, WA |                               | Address:<br>6000 W Front St, 69101, North Platte, NE |              | Address:<br>389 Terminal Way, 90731, Los Angeles, C/ |  |  |
| Lat 41.948158   Long -87.655654                   | Lat 47.622608   Long -122.33673                 |                               | Lat 41.143791   Long -100.83803                      |              | Lat 33.741371   Long -118.26721                      |  |  |
| Created at Mar 28 2023                            | Created at Mar 10 2023                          |                               | Created at Mar 10 2023                               |              | Created at Mar 10 2023                               |  |  |
| 0                                                 | 0                                               | :                             | 0                                                    | :            |                                                      |  |  |
| XPO Logistics HQ, Greenwich, CT                   | Walmart HQ, Bentonville, AR                     |                               | Rand McNally HQ, Chicago, IL                         |              |                                                      |  |  |
| Cuide 00 LICA                                     | ADD DO LICA                                     |                               | Cuido DO LICA                                        |              |                                                      |  |  |

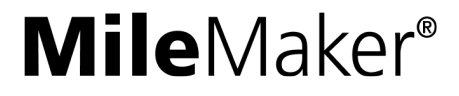

# MileMaker®